## Otwieramy przeglądarkę i w pasku tytułowym wpisujemy adres https://lasy.webex.com

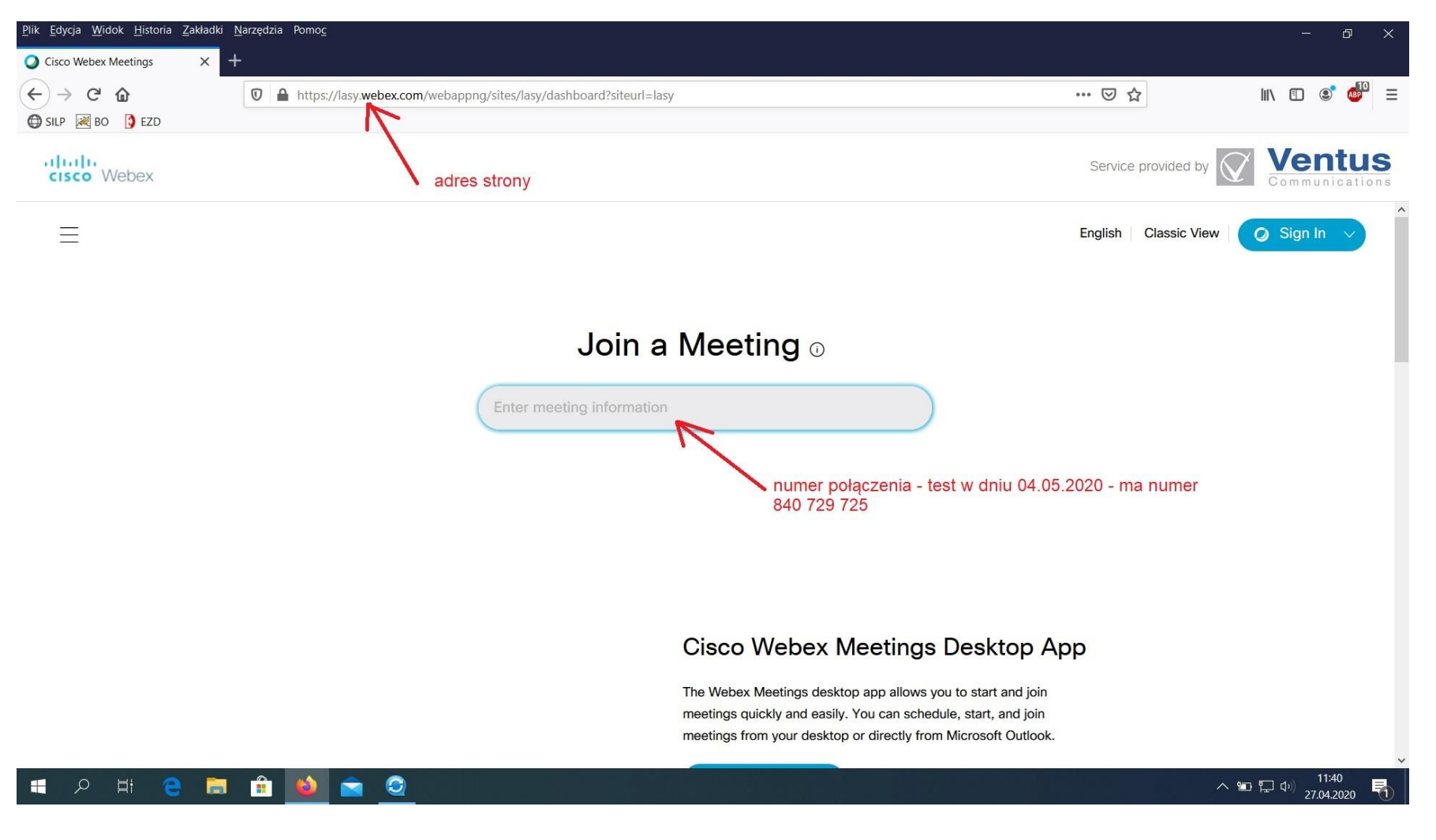

A następnie po otwarciu strony wprowadzamy numer połączenia –to: **174 954 0585** 

#### Po potwierdzeniu zażąda hasła – dla tego połączenia – hasło: mNxFQxGA896

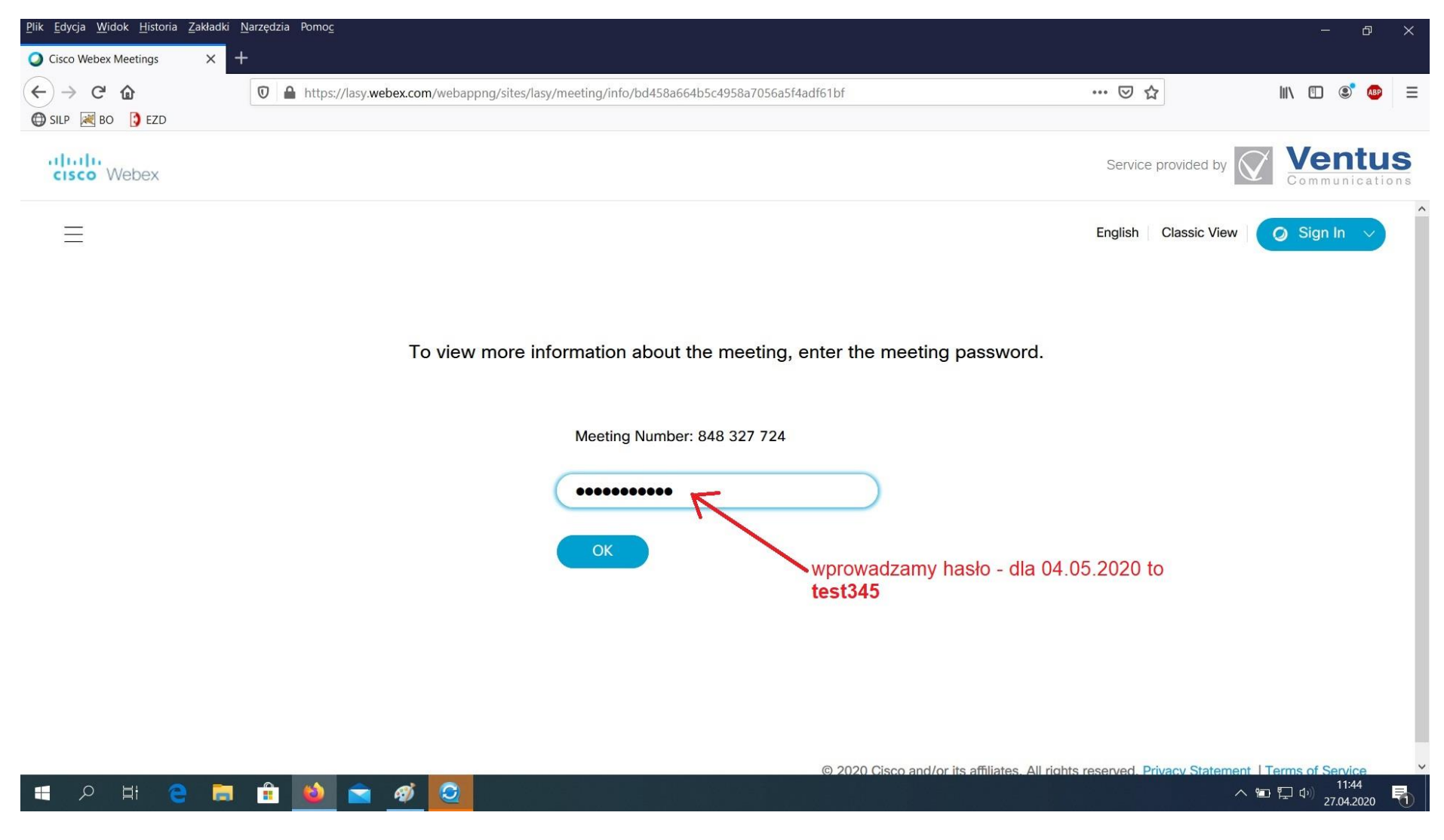

Otworzy się nowa strona, na której dla tych, którzy korzystają z Windowsa a nie z KNOPIX (biurka leśniczego) będzie widoczna strzałka z możliwością wyboru połączenia – zaznaczamy **Use web app** (korzystający z biurka leśniczego nie mają pola wyboru – ten krok pomijają, przechodzą do następnego okna)

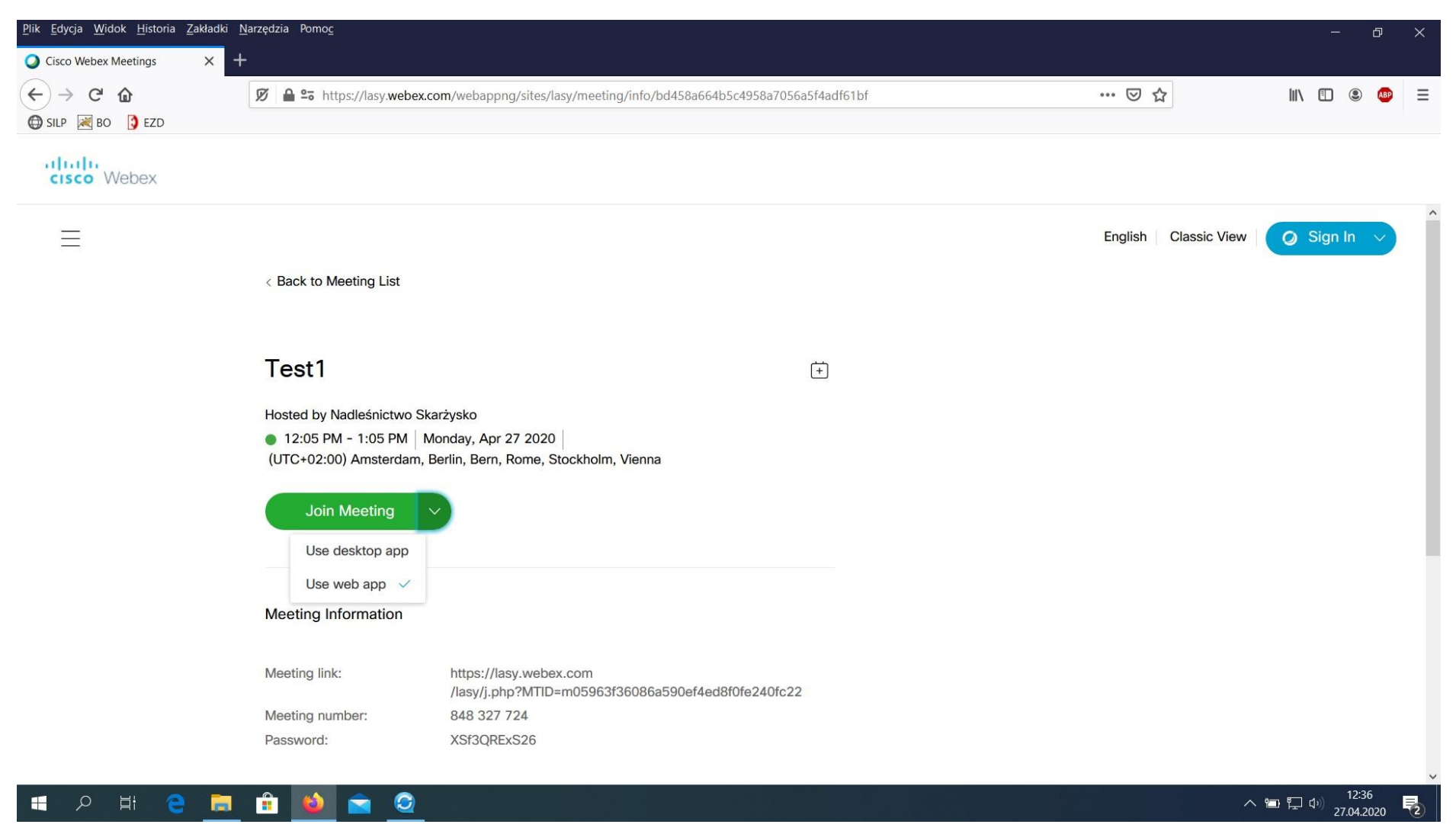

# Wybieramy przycisk Join Meeting, przełączy nas na następną stronę

| <u>Plik E</u> dycja <u>W</u> idok <u>H</u> istoria <u>Z</u> akła | adki <u>N</u> arzędzia Pomo <u>c</u>   |                                                                              |                  |                      | (        | - 0       | , ×    |
|------------------------------------------------------------------|----------------------------------------|------------------------------------------------------------------------------|------------------|----------------------|----------|-----------|--------|
| Cisco Webex Meetings                                             | × +                                    |                                                                              |                  |                      |          |           |        |
| (←) → C @                                                        | 🗭 🔒 🖙 https://lasy.we                  | bex.com/webappng/sites/lasy/meeting/info/bd458a664b5c4958a7056a              | 5f4adf61bf       | ⊠ ☆                  | III\ E   |           | ABP =  |
| 🖨 SILP 😹 BO [ SILP                                               |                                        |                                                                              |                  |                      |          |           |        |
| cisco Webex                                                      |                                        |                                                                              |                  |                      |          |           |        |
| Ξ                                                                |                                        |                                                                              |                  | English Classic View | w Ø Sig  | gn In 🔍   |        |
|                                                                  | < Back to Meeting List                 |                                                                              |                  |                      |          |           |        |
|                                                                  | Test1                                  |                                                                              | ( <del>+</del> ) |                      |          |           |        |
|                                                                  | Hosted by Nadleśnictw                  | Hosted by Nadleśnictwo Skarżysko                                             |                  |                      |          |           |        |
|                                                                  | <ul> <li>12:05 PM - 1:05 PM</li> </ul> | M Monday, Apr 27 2020                                                        |                  |                      |          |           |        |
|                                                                  | (UTC+02:00) Amsterd                    | am, Berlin, Bern, Rome, Stockholm, Vienna                                    |                  |                      |          |           |        |
|                                                                  | Join Meeting V                         |                                                                              |                  |                      |          |           |        |
|                                                                  |                                        |                                                                              |                  |                      |          |           |        |
|                                                                  | Meeting Information                    |                                                                              |                  |                      |          |           |        |
|                                                                  | Meeting link:                          | https://lasy.webex.com<br>/lasy/j.php?MTID=m05963f36086a590ef4ed8f0fe240fc22 |                  |                      |          |           |        |
|                                                                  | Meeting number:                        | 848 327 724                                                                  |                  |                      |          |           |        |
|                                                                  | Password:                              | XSf3QRExS26                                                                  |                  |                      |          |           |        |
|                                                                  |                                        |                                                                              |                  |                      |          | 12:37     | ,<br>, |
|                                                                  |                                        |                                                                              |                  |                      | へ 官 に の) | 27.04.202 | 0 🔁    |

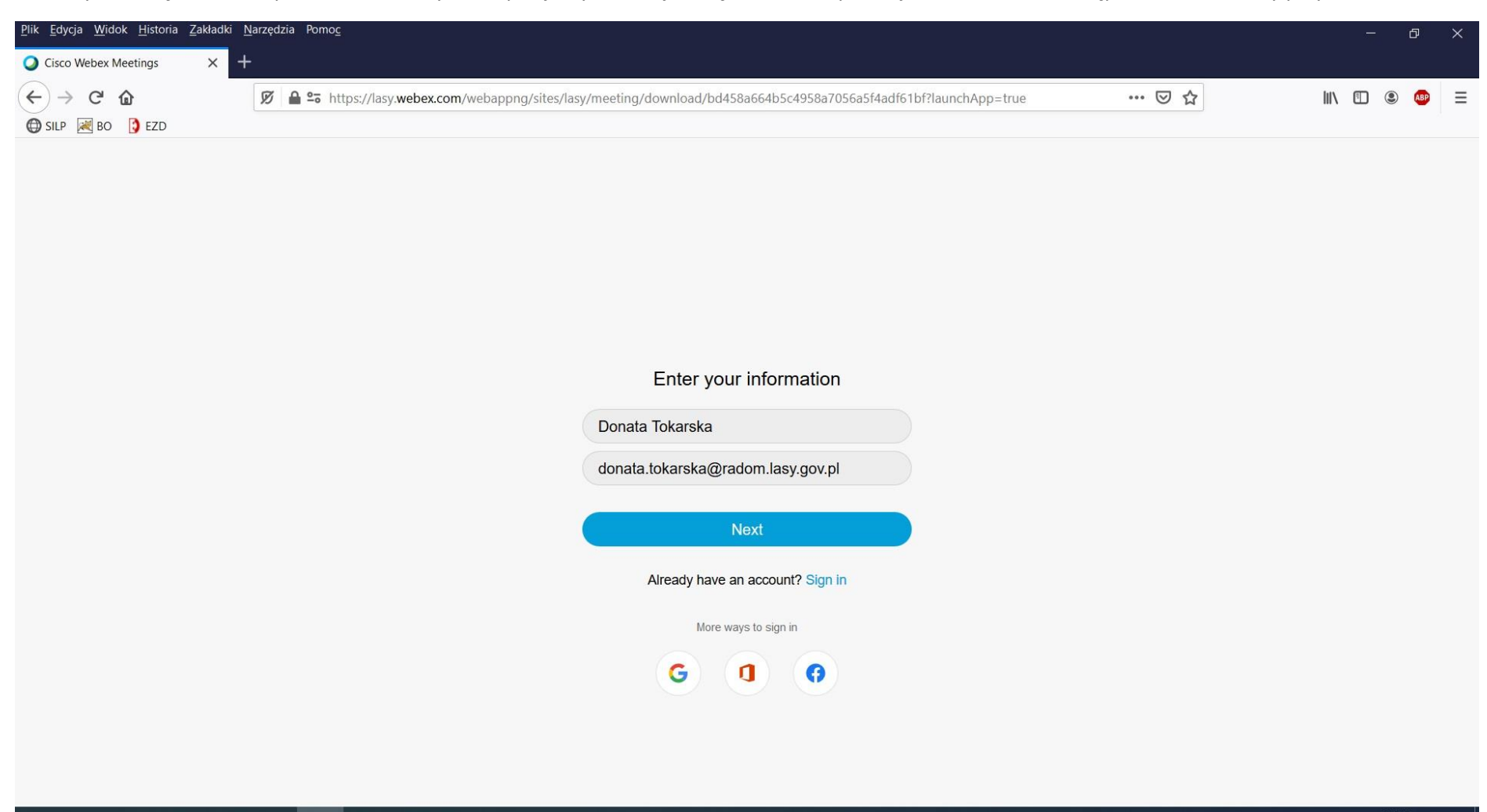

Otworzy nam się okno do wprowadzenia danych – wpisujemy tu swoje imię i nazwisko, poniżej adres e-mail, a następnie zatwierdzamy przyciskiem Next

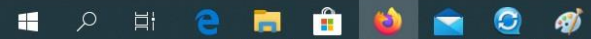

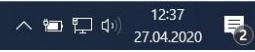

| <u>P</u> lik <u>E</u> dycja <u>W</u> idok <u>H</u> istoria <u>Z</u> ak | adki <u>N</u> arzędzia Pomo <u>c</u>         |                                                                         |     | - 0 ×                  |
|------------------------------------------------------------------------|----------------------------------------------|-------------------------------------------------------------------------|-----|------------------------|
| Cisco Webex Meetings                                                   | × +                                          |                                                                         |     |                        |
| (←) → ⊂ @                                                              | 🗭 🔒 😋 🗝 https://lasy.webex.com/webappng/site | s/lasy/meeting/download/6f7199005d1549639e3a0d4c14a6047f?launchApp=true | ☑ ☆ | III\ 🗉 🔹 🐠 😑           |
| 🖨 SILP 😹 BO [ 🕽 EZD                                                    |                                              |                                                                         |     |                        |
|                                                                        |                                              |                                                                         |     |                        |
|                                                                        |                                              |                                                                         |     |                        |
|                                                                        |                                              |                                                                         |     |                        |
|                                                                        |                                              |                                                                         |     |                        |
|                                                                        |                                              |                                                                         |     |                        |
|                                                                        |                                              |                                                                         |     |                        |
|                                                                        |                                              |                                                                         |     |                        |
|                                                                        |                                              | Enter the meeting password                                              |     |                        |
|                                                                        |                                              | Meeting password                                                        |     |                        |
|                                                                        |                                              |                                                                         |     |                        |
|                                                                        |                                              | Next                                                                    |     |                        |
|                                                                        |                                              |                                                                         |     |                        |
|                                                                        |                                              |                                                                         |     |                        |
|                                                                        |                                              |                                                                         |     |                        |
|                                                                        |                                              |                                                                         |     |                        |
|                                                                        |                                              |                                                                         |     |                        |
|                                                                        |                                              |                                                                         |     |                        |
|                                                                        |                                              |                                                                         |     |                        |
|                                                                        |                                              |                                                                         |     |                        |
|                                                                        |                                              |                                                                         |     |                        |
|                                                                        |                                              |                                                                         |     |                        |
|                                                                        | 📼 🔹 🖳 🔤 🔤                                    |                                                                         |     | ∧ □ ↓ ↓ ↓ 27.04.2020 3 |

# Otworzy się następna podstrona, żądająca podania hasła – wpisujemy to samo hasło co poprzednio czyli **mNxFQxGA896**

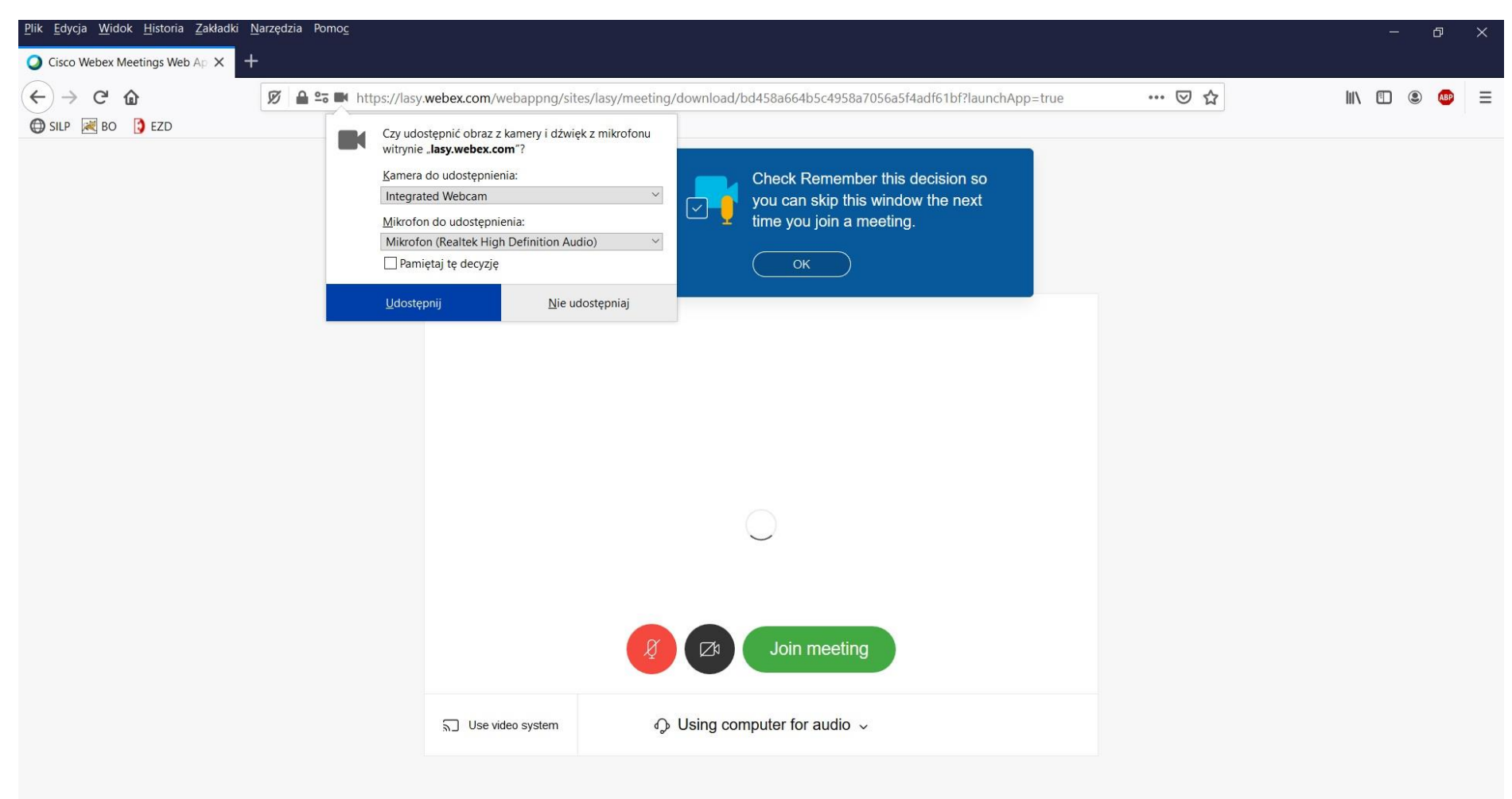

Otworzy się okno, system zapyta o udostępnienie kamery i mikrofonu – zezwalamy przyciskiem Udostępnij

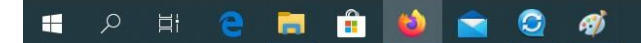

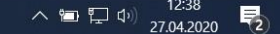

### Powiększamy okno przyciskiem Join meeting.

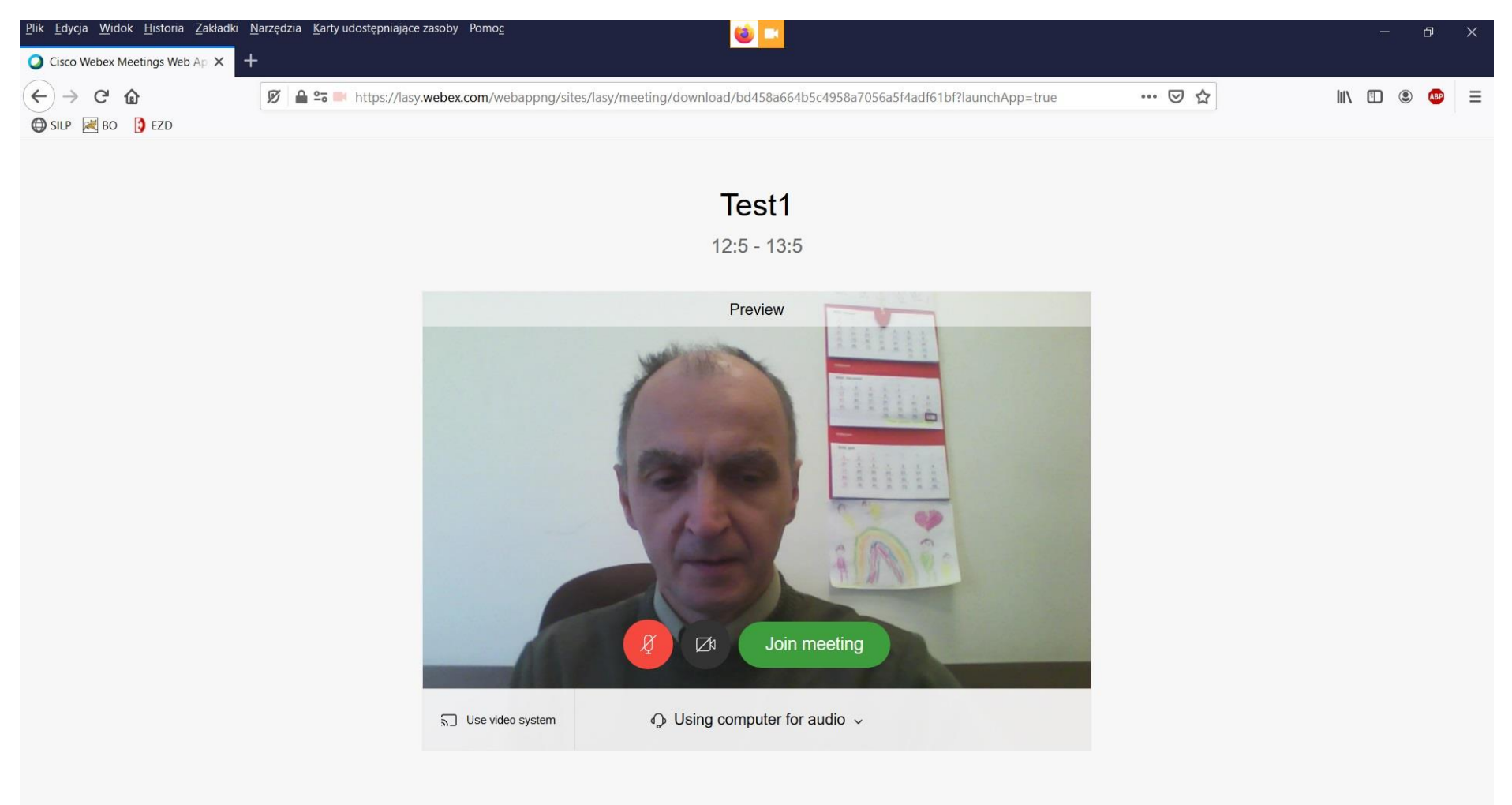

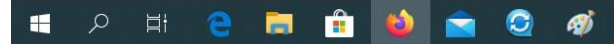

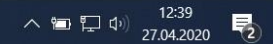

System zapyta ponownie o użycie kamery – tak zezwolić przyciskiem Udostępnij

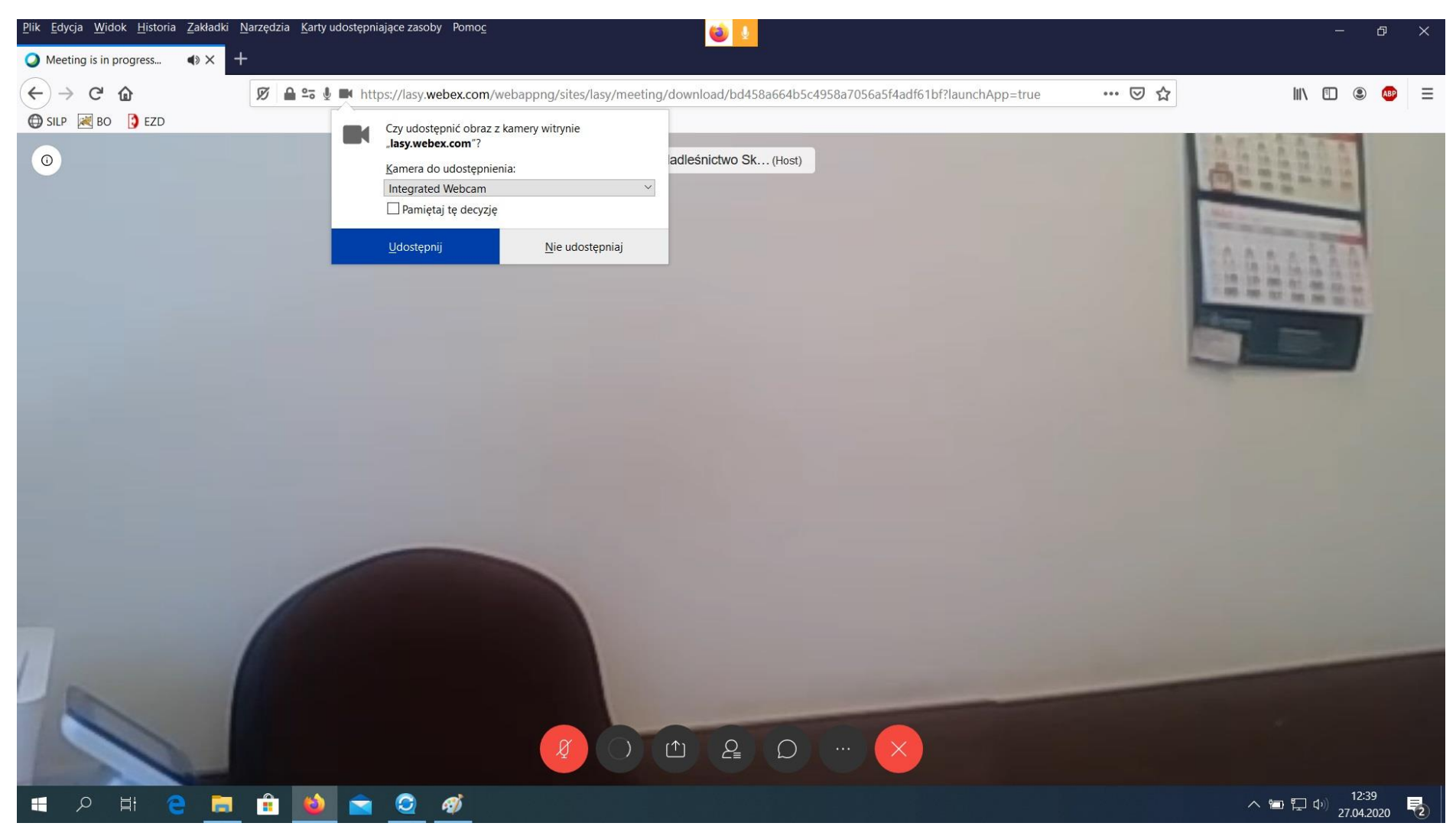

Jeśli zaznaczymy ikonę **Participants** to po prawej stronie będziemy mieli okno z widokiem, kto jest w danym momencie na wideokonferencji. Ikona po prawo od Partisipants (dymek o nazwie **Chat**) pozwala na pisanie tekstu ze wskazaniem kto ma ten tekst zobaczyć.

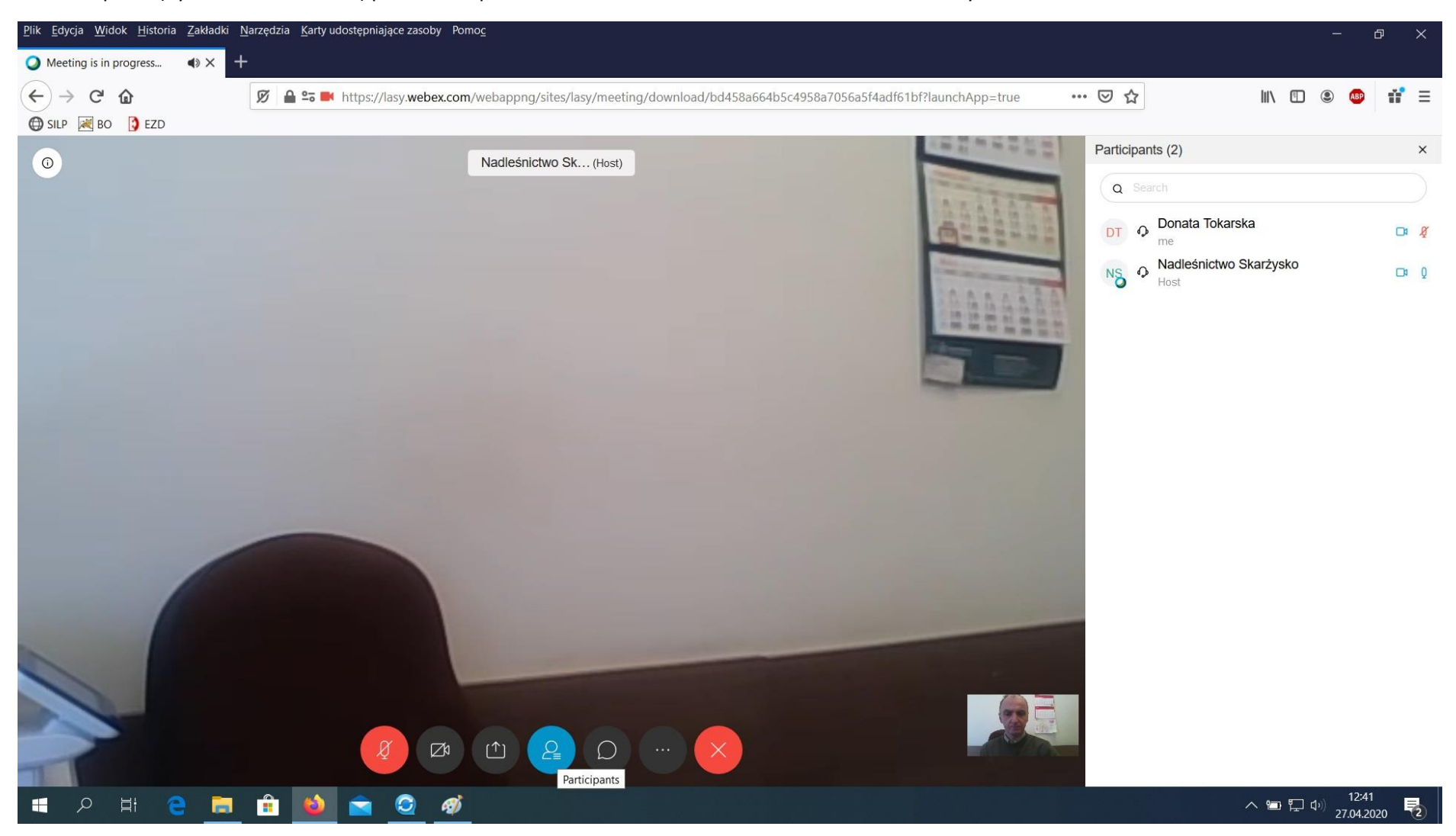

Na lewo od ikony Patricipants jest ikona **Share content** – można dzięki niej udostępnić ekran pulpitu żeby pokazać np. dokument.

Proszę o wykonanie testu bym mógł zobaczyć, ze potraficie w razie czego obsłużyć program do wideokonferencji – jak na załączonym obrazku.

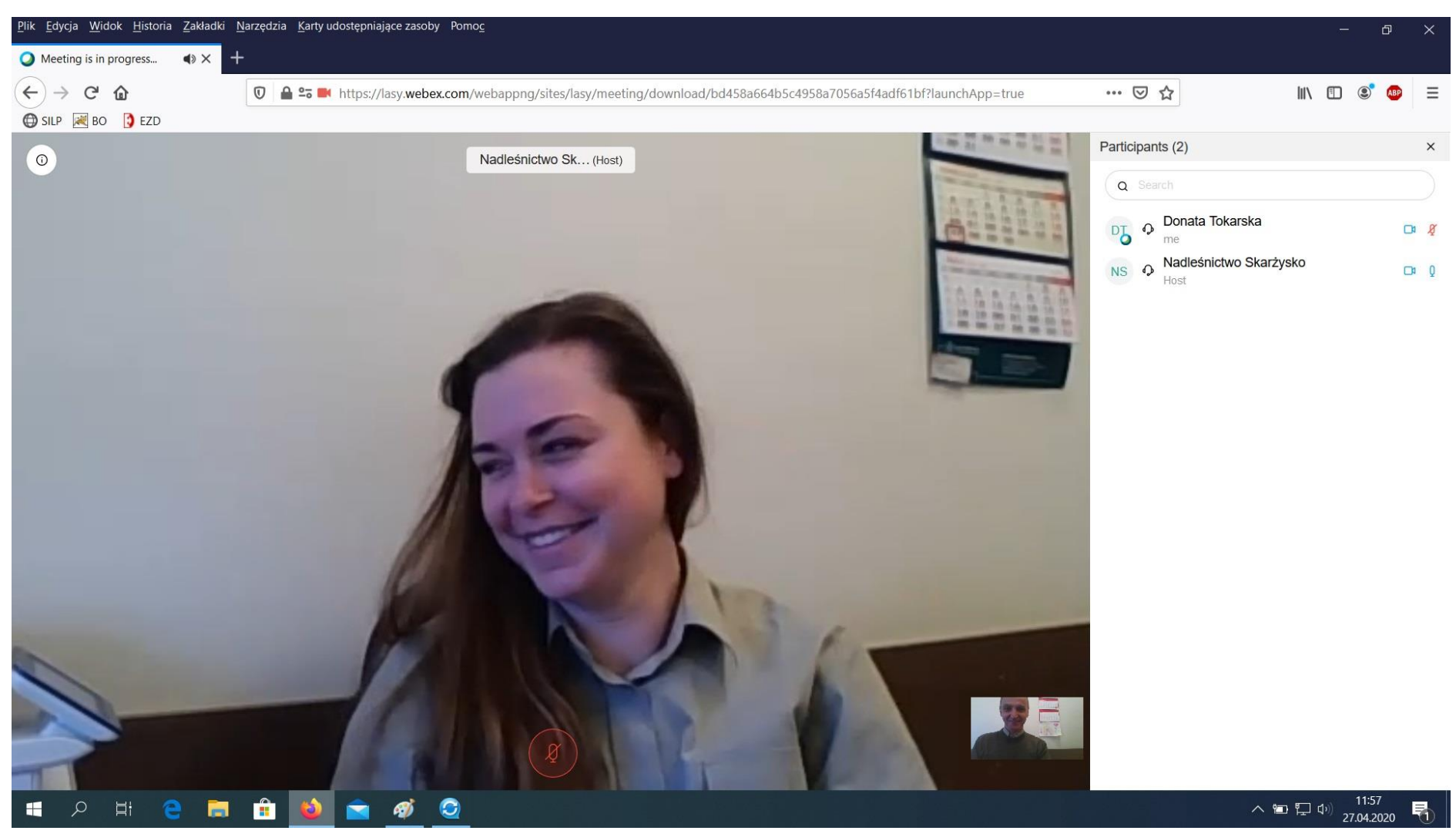

Oczywiście – można do tego wykorzystać aplikację na telefon.

Ze sklepu play pobieramy aplikację **Cisco Webex Meetings,** instalujemy, łączymy się i wprowadzamy numer do połączenia – klikamy połącz, wprowadzamy hasło, znowu połącz, udostępniamy kamerę. Jedyna wada – to co będzie pokazywane na wideokonferencji będzie zminiaturyzowane, że niewiele widać.

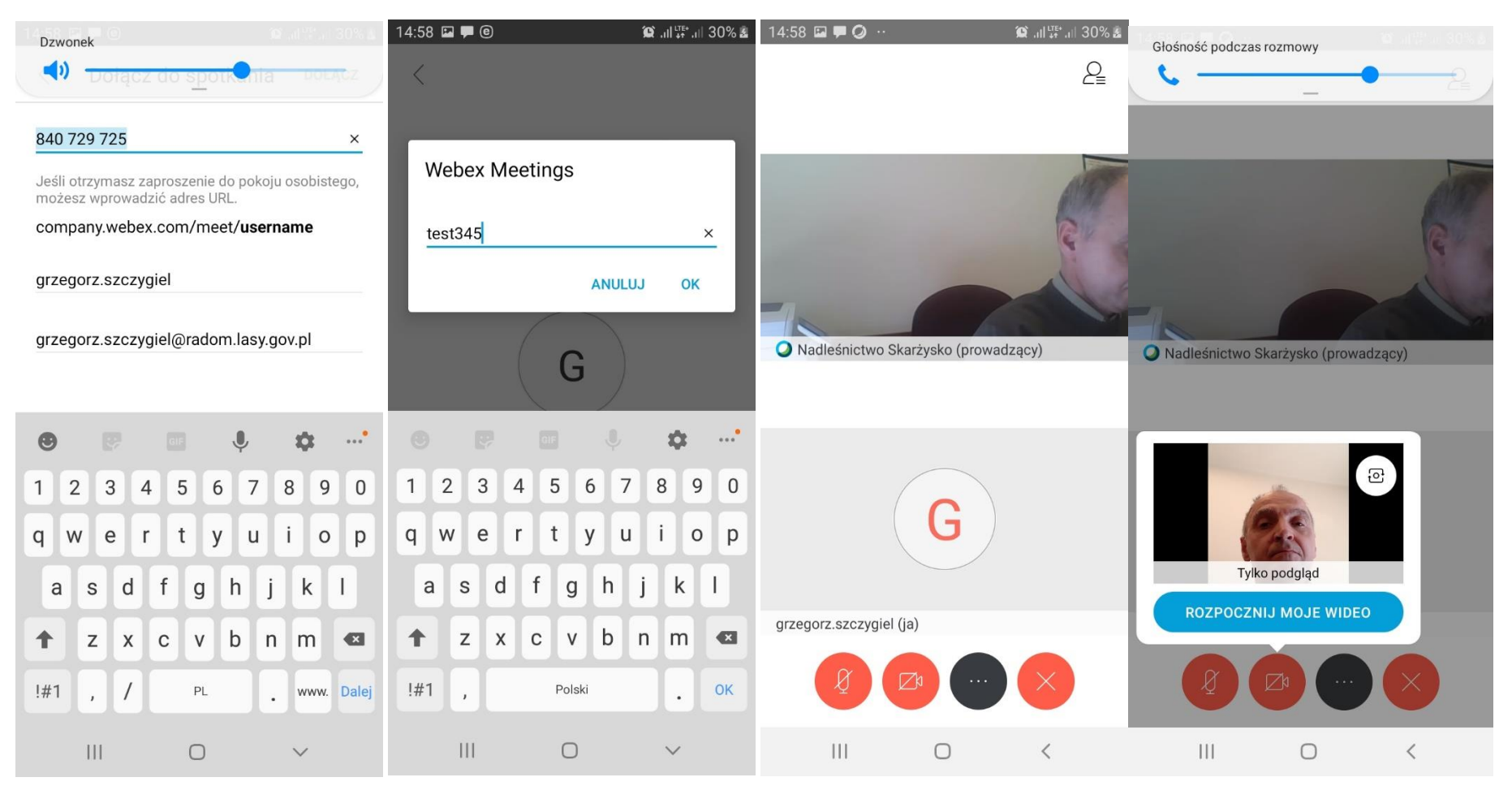

| 14:57 🗭 <b>Ø Ø</b> ·    | 😰 .ıl 👯 .ıl 30% 🛔 | 14:57 🖾 🗭 🥥 …              | ار، 🛱 ار، 黛 |
|-------------------------|-------------------|----------------------------|-------------|
|                         | Q <sub>≡</sub>    |                            |             |
|                         |                   |                            |             |
| O Nadleśnictwo Skarżysk | o (prowadzacy)    | A Nadleśnictwo Skarżysko ( | prowadzący) |
|                         | - (F              |                            |             |
|                         |                   | Tylko podgląd              |             |
| grzegorz.szczygiel (ja) | da .              | ZATRZTNIAJ MOJE V          | VIDEO       |
|                         |                   |                            |             |
| III C                   | > <               | III O                      | <           |